## Accessing DC OSSE Archived Accounts

## Open TOPSpro Enterprise Click down arrow and select manage connections:

|            | Saman                                                             |
|------------|-------------------------------------------------------------------|
|            | Global - https://etestsonlin                                      |
|            | Global - https://etestsonline.org/                                |
| TÓDO       | California - https://ca.etestsonline.org/                         |
| • IOPSpro  | Miami Dade - https://etestsonline.org/MiamiDade/                  |
| enterprise | Washington - https://etestsonline.org/Washington/                 |
|            | LARAEC - https://laraec.etestsonline.org/                         |
|            | Rolling Hills Simulation - https://etestsonline.org/RollingHills/ |
|            | Archive - https://etestsonline.org/Archive2010-2014/              |
|            | manage connections                                                |
| CASAS      | connect                                                           |

## Select Add:

|                                                                                                    | Servers:                                                                                       |      |        |
|----------------------------------------------------------------------------------------------------|------------------------------------------------------------------------------------------------|------|--------|
|                                                                                                    | Global<br>(https://etestsonline.org/TopsEnterprise/Service.svc)                                | Edit | Hide   |
|                                                                                                    | California<br>(https://ca.etestsonline.org/TopsEnterprise/Service.svc)                         | Edit | Hide   |
|                                                                                                    | Miami Dade     (https://etestsonline.org/MiamiDade/TopsEnterprise/Service.svc)                 | Edit | Hide   |
| I O P S P I O P S P I O P | Washington<br>(https://etestsonline.org/Washington/TopsEnterprise/Service.svc)                 | Edit | Hide   |
|                                                                                                    | LARAEC<br>(https://laraec.etestsonline.org/TopsEnterprise/Service.svc)                         | Edit | Hide   |
|                                                                                                    | Rolling Hills Simulation<br>(https://etestsonline.org/RollingHills/TopsEnterprise/Service.svc) | Edit | Hide   |
|                                                                                                    | Archive<br>(https://etestsonline.org/Archive2010-2014/TopsEnterprise/Service.svc)              | Edit | Hide   |
| CASAS                                                                                                    | Add Reset to defaults Import Export                                                            | Save | Cancel |

Enter the following into the fields - **Description:** DC/OSSE Archive, **Address: https://etestsonline.org/dcosse/TopsEnterprise/Service.svc** and click OK.

| Description | : DC/OSSE Archive                                            |
|-------------|--------------------------------------------------------------|
| Address     | : https://etestsonline.org/dcosse/TopsEnterprise/Service.svc |
| TOPSpro     | OK Cancel                                                    |
| enterprise  |                                                              |
|             |                                                              |
| CASAS       |                                                              |

You will return to the screen pictured below. Click on the Hide button for all except "Global" and "DC/OSSE Archive".

|        | Servers:                                                                                       |      |        |
|--------|------------------------------------------------------------------------------------------------|------|--------|
|        | Global<br>( https://etestsonline.org/TopsEnterprise/Service.svc )                              | Edit | Hide   |
|        | California<br>(https://ca.etestsonline.org/TopsEnterprise/Service.svc)                         | Edit | Hide   |
| -      | Miami Dade<br>(https://etestsonline.org/MiamiDade/TopsEnterprise/Service.svc)                  | Edit | Hide   |
| TOPSpi | Washington<br>(https://etestsonline.org/Washington/TopsEnterprise/Service.svc)                 | Edit | Hide   |
| ente   | rprise LARAEC<br>(https://laraec.etestsonline.org/TopsEnterprise/Service.svc)                  | Edit | Hide   |
|        | Rolling Hills Simulation<br>(https://etestsonline.org/RollingHills/TopsEnterprise/Service.svc) | Edit | Hide   |
|        | Archive<br>(https://etestsonline.org/Archive2010-2014/TopsEnterprise/Service.svc)              | Edit | Hide   |
|        | DC/OSSE Archive<br>(https://etestsonline.org/dcosse/TopsEnterprise/Service.svc)                | Edit | Hide   |
| CASAS  | Add Reset to defaults Import Export                                                            | Save | Cancel |

Click "SAVE"

|         | Servers:                                                                           |             |
|---------|------------------------------------------------------------------------------------|-------------|
|         | Global ( https://etestsonline.org/TopsEnterprise/Service.svc )                     | Edit Hide   |
| TOPSpre | OC/OSSE Archive     ( https://etestsonline.org/dcosse/TopsEnterprise/Service.svc ) | Edit Hide   |
| CASAS   | Add Reset to defaults Import Export                                                | Save Cancel |

Exit TE and reopen. On the opening page, Click the down arrow for **Server** and select DC/OSSE Archive.

|        | Server:                                                                      |
|--------|------------------------------------------------------------------------------|
|        | Global - https://etestsonlin 💌                                               |
|        | Global - https://etestsonline.org/                                           |
| TADO   | DC/OSSE Archive - https://etestsonline.org/dcosse/                           |
| I OPSp | manage connections                                                           |
| ent    | Password:                                                                    |
|        | Forgot your password?                                                        |
|        | Unauthorized access to personally<br>identifiable information is a violation |
|        | of state and federal law.                                                    |
| CASAS  | Connect                                                                      |

Enter your archived account ID in the **State/Agency**(/**Site**) field.

## Don't forget!

- Use your prior Agency ID to access your archived account.
  - For example: Agency: (D) 12345
  - *Do not* use the 6646 prefix.

From here you will be able to generate all reports from prior years.

|              | Server:                                                                                                    |
|--------------|----------------------------------------------------------------------------------------------------|
|              | DC/OSSE Archive - https://                                                                                                    |
|              | State/Agency(/Site):                                                                                                    |
| <b>ØPS</b> r | ® User:                                                                                                    |
|              | Password:                                                                                                    |
|              | Forgot your password?<br>Unauthorized access to personally<br>identifiable information is a violation<br>of state and federal law. |
| CASAS        | Connect                                                                                                    |